## CONSEIL : faire cette manipulation APRÈS avoir mis en ligne la photo du jour, sur la page « Accueil » du site.

Se connecter à l'administration du site

Menu de gauche : passer la souris sur « Articles » puis cliquer sur « Ajouter »

| A Douvres + Créer                                    |                                                 |                                                                   |     |                                                                                                    |    |  |  |  |  |  |
|------------------------------------------------------|-------------------------------------------------|-------------------------------------------------------------------|-----|----------------------------------------------------------------------------------------------------|----|--|--|--|--|--|
| 🐵 Tableau de bord 📢                                  | Tableau de bord                                 |                                                                   |     |                                                                                                    |    |  |  |  |  |  |
| <b>Accueil</b><br>Mises à jour                       | D'un coup d'œil                                 |                                                                   |     | Activité                                                                                                    |    |  |  |  |  |  |
| Ø Jetpack                                            | # 436 articles WordPress 4.7.2 avec le thème Tw | 60 pages                                                          |     | Bientôt publié           14 Fév, 20 h 56 min         Mardi 14 février 2017 : animation pour les P'tits                                                                                      |    |  |  |  |  |  |
| <ul><li>Articles</li><li>Médias</li></ul>            | Tous les articles<br>Ajouter e file d'attent    | s indésirables de votre site.<br>e d'indésirables pour le moment. |     | bouts de 8h45 à 9h45<br>15 Fév, 15 h 46 min Jeudi 16 Février 2017 : Assemblée Générale<br>Extraordinaire de l'association « Le Clos des P'tits loups » :                                    |    |  |  |  |  |  |
| 📕 Pages                                              | Catégories<br>Étiquettes                        |                                                                   |     | Publié récemment                                                                                                    |    |  |  |  |  |  |
| <ul> <li>Commentaires</li> <li>TablePress</li> </ul> | Move categories<br>Taxonomy Order               | Configurer                                                        | ▲   | 27 Mar, 20 h 55 min Du 27 mars au 07 juillet 2017 : places disponible<br>pour la 3ème période T.A.P<br>17 Mar, 20 h 06 min Vendredi 17 mars 2017 : la vie du loup arrose s                  | .5 |  |  |  |  |  |
| 🔊 Apparence                                          | 500                                             |                                                                   |     | 30 ans à la salle des fêtes à partir de 18 h<br>1 Mar, 15 h 46 min Mercredi 1er mars 2017 à 15h, Marie-Françoise                                                                            |    |  |  |  |  |  |
| <ul> <li>Extensions</li> <li>Utilisateurs</li> </ul> | 300<br>200                                      | uer sur "Ajouter"                                                 |     | présentera des livres<br>22 Fév, 21 h 32 min mercredi 22 Février à 15h45 : Josiane racontera                                                                                                |    |  |  |  |  |  |
| & Outils                                             | 100 <b>POUR CR</b><br>0 Jan 23 Jan 25 Jan 27    | Jan 29 Jan 31 Feb 2 Feb 4                                         | CIE | <ul> <li>« Les contes de Bretagne »</li> <li>20 Fév, 21 h 23 min</li> <li>Du 20 février au 5 mars 2017 : propositions de l<br/>bibliothèque municipale pour les vacances d'hiver</li> </ul> | а  |  |  |  |  |  |
| Réglages                                             | Tout afficher                                   |                                                                   |     |                                                                                                    |    |  |  |  |  |  |
| Meow Apps                                            | Articles Phares                                 | Les plus recherchés                                               |     | Nouvelles de WordPress                                                                                                    |    |  |  |  |  |  |

- 1. Mettre ce même titre « Photo du jour » pour chaque nouvel article (donc pour chaque nouvelle photo)
- 2. Avec la souris faire descendre l'ascenseur pour que la ligne « Photo du jour --> Facebook » soit visible
- 3. Cocher la case
- 4. Cliquer sur « Ajouter un média » pour aller chercher la photo du jour dans le dossier Médias.

| Douvres T Creer                       |                                                       |                                          | Salutations, Douvres                                                | - Mairie w 🔛 |
|---------------------------------------|-------------------------------------------------------|------------------------------------------|---------------------------------------------------------------------|--------------|
| Tableau de bord Jetpack               | Ajouter un nouvel article                             | Toujours mettre                          | Options de l'écran 🔻                                                | Aide 🔻       |
| • • • • • • • • • • • • • • • • • • • | Photo du jour 🔨 🚺                                     | le même titre :                          | Publier                                                             |              |
| 📌 Articles                            | Permalien : http://douvres.fr/photo-du-jour/ Modifier | " Photo du jour "                        | Enregistrer le brouillon                                            |              |
| Tous les articles                     |                                                       |                                          |                                                                     | Aperçu       |
| Ajouter                               | 93 Ajouter un média                                   | Visuel Texte                             | État : Brouillon Modifier                                           |              |
| Catégories<br>Étiquettes              | Paragr B I ⊟ ⊟ 66 ≟ ≟ ∄ 2 22 ⊒ 🗐 🖻 🛽                  |                                          | Visibilité : Public <u>Modifier</u>                                 |              |
| Move categories                       |                                                       |                                          | Publier tout de suite Modifie                                       | r            |
| Taxonomy Order                        |                                                       | Decembra 14 a à remant                   | Publicize : Facebook : Mairie de D<br>Modifier les détails Réglages | louvres      |
| 93 Médias                             |                                                       | Descendre legerement                     | <b>F</b>                                                            |              |
| 📕 Pages                               |                                                       | l'ascenseur des catégories               | Déplacer dans la corbeille                                          | Publier      |
| Commentaires                          |                                                       | 2                                        |                                                                     |              |
| TablePress                            | 4                                                     |                                          | Catégories                                                          | <b>_</b>     |
| 🔊 Apparence                           | Cliquer sur "Aiouter un média"                        |                                          | Toutes Les plus utilisées                                           |              |
| 🖄 Extensions                          | nour choisir la photo                                 |                                          | 🗌 T.A.P - Ça vient de se 🚬 se                                       | ar           |
| 占 Utilisateurs                        | pedi enelsii la photo                                 |                                          | T.A.P - C'est pour demain                                           |              |
| 🖋 Outils                              | p                                                     |                                          | CCJ - C'est pour demain                                             |              |
|                                       | Nombre de mots : 0                                    | Brouillon enregistré à 11 h 25 min 52 s. | Messages et annonces                                                |              |
|                                       |                                                       | 3                                        | Photo du jour> Facebook                                             | ĸ            |
| - Wedw Apps                           |                                                       | Cocher la case :                         | Photos du jour                                                      | ~            |
| Smart Slider                          | п.                                                    | Photo du jour> Facebook "                | + Ajouter une nouvelle catégorie                                    | <u>e</u>     |
| 🤯 WP Fastest Cache                    |                                                       |                                          |                                                                     |              |
| SWP-Optimize                          |                                                       |                                          | Post Expirator                                                      |              |
| Réduire le menu                       |                                                       |                                          | Enable Post Expiration                                              |              |

- 5. Sélectionner la photo du jour à insérer dans l'article
- 6. Vérifier que l'alignement de la photo soit sur « Gauche » ; vérifier que « Lier à » soit sur « Fichier média »
- 7. Choisir « Taille originale » dans la ligne « Taille »
- 8. Cliquer sur « Insérer dans l'article »

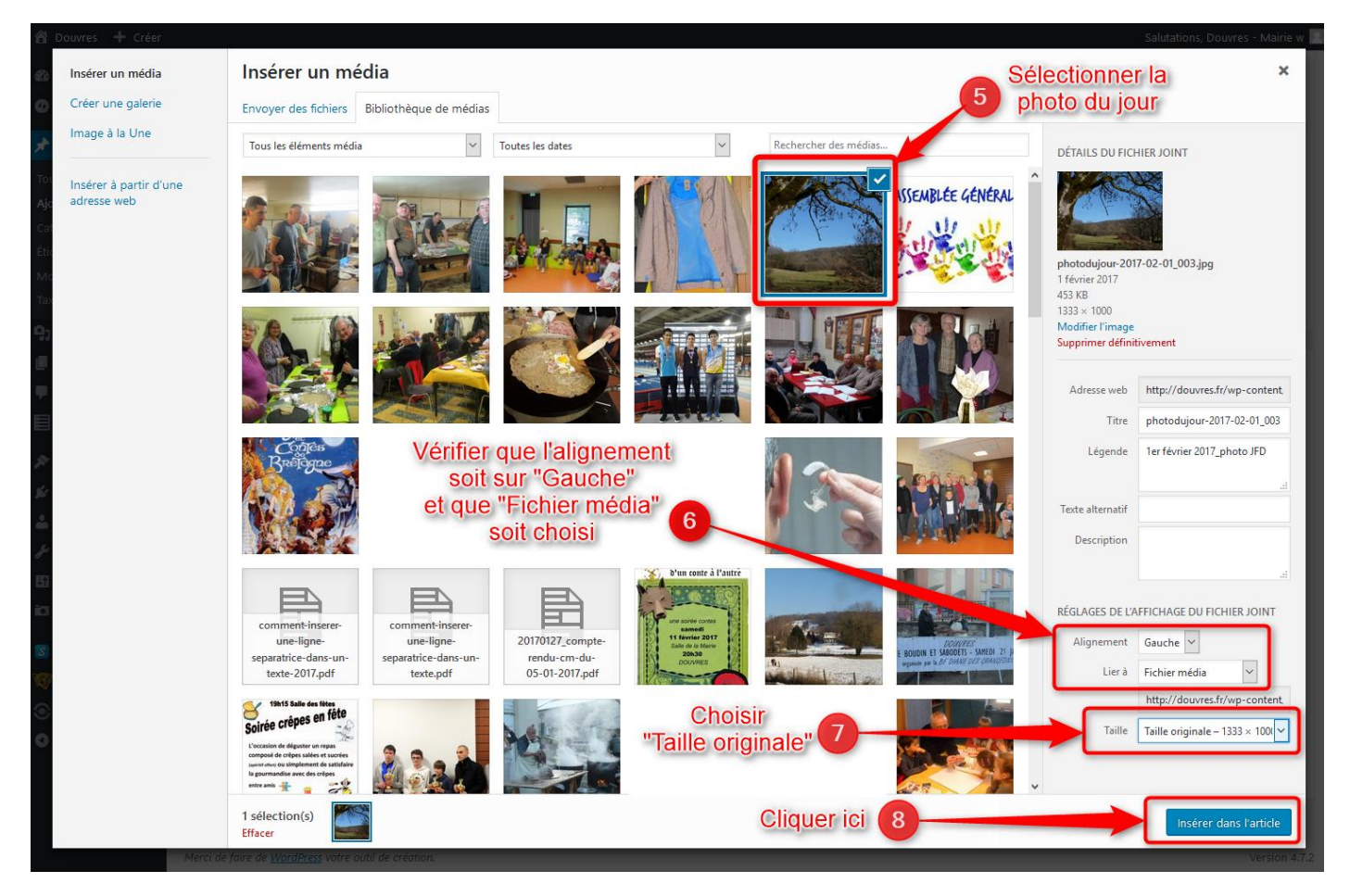

- 9. Vérifier que la ligne « Publicize : Facebook : Mairie de Douvres » existe (normalement oui)
- 10. Cliquer sur « Publier ». L'article créé avec la photo du jour est automatiquement mis en ligne sur Facebook.

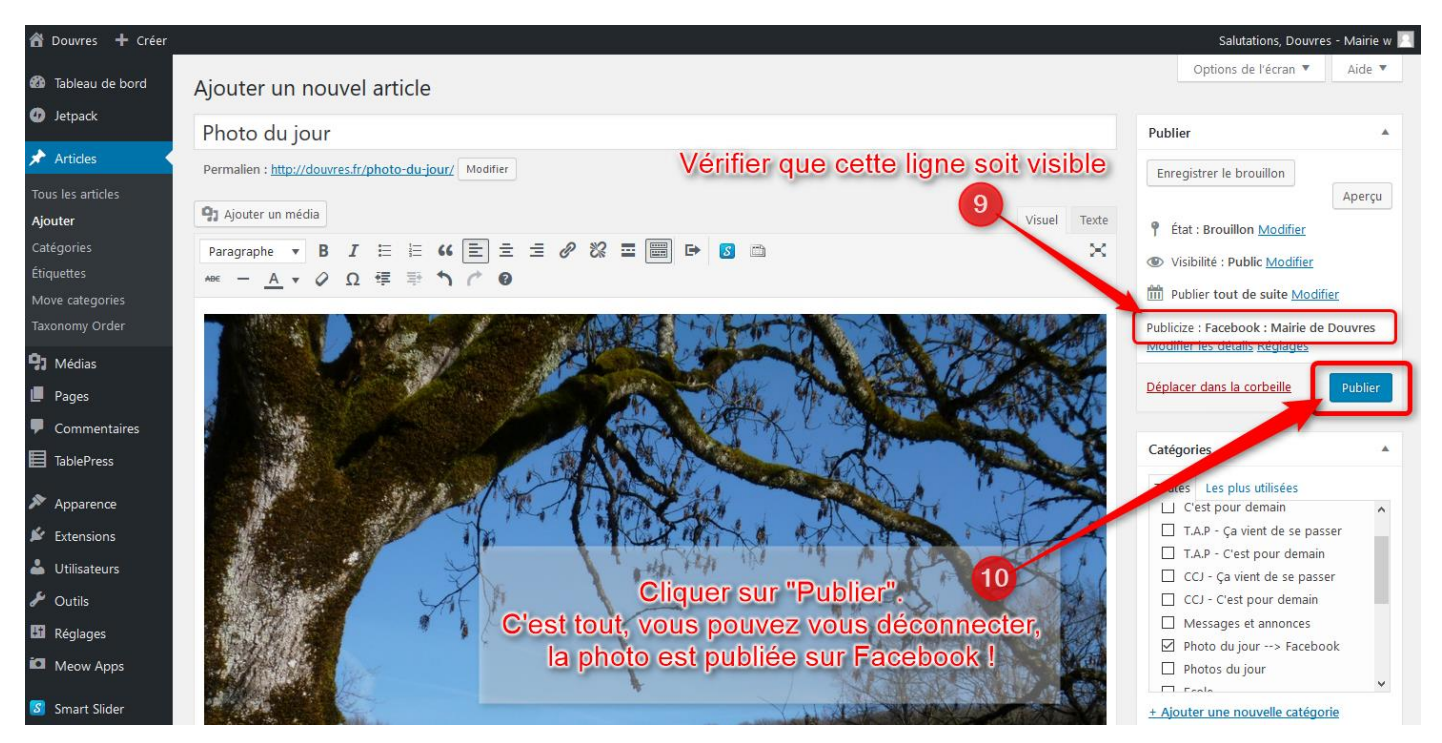

Vous pouvez vous déconnecter de l'administration du site.